## **ALEPH** katalógus

MTA KFKI Könyvtár Rövid útmutató

### Elérés: http://libserv.kfki.hu:4505/ALEPH/

### Illetve a könyvtár honlapjáról: http://www.kfki.hu/library/indexhu.html

A **BEKÖSZÖNTŐ KÉPERNYŐ** felső részében található az on-line katalógus alapmenüje mely a katalógus használata során végig látható marad. A katalógus hipertext alapú, tehát egy megjelenített dokumentum aláhúzott mezőiből a kapcsolódó tételekhez juthatunk tovább.

|       |                           |   |                    |        | KFKI - TELJES            |      |                     |                |             | ٨ |
|-------|---------------------------|---|--------------------|--------|--------------------------|------|---------------------|----------------|-------------|---|
| ALEPH | <u>Bejelentkezés vége</u> |   | <u>Beállítások</u> |        | <u>Adatbázisok</u>       |      | <u>Visszajelzés</u> | Language/Nyelv | <u>Súgó</u> |   |
|       | <u>Böngész   Keres</u>    |   | <u>Találatok</u>   |        | <u>Korábbi keresések</u> |      | <u>Saját e-polc</u> | KFKI Könyvtár  |             |   |
|       |                           |   |                    |        |                          |      |                     |                |             |   |
|       |                           | _ |                    | _      |                          |      |                     |                |             |   |
|       |                           |   | Üdvö:              | zöljük | a KFKI ALEPH katalógus   | ában |                     |                |             |   |

Az **ADATBÁZISOK** feliratra kattintva megjelenik a katalógusban található adatbázisok leírása és innen választhatjuk ki, melyikben szeretnénk keresni.

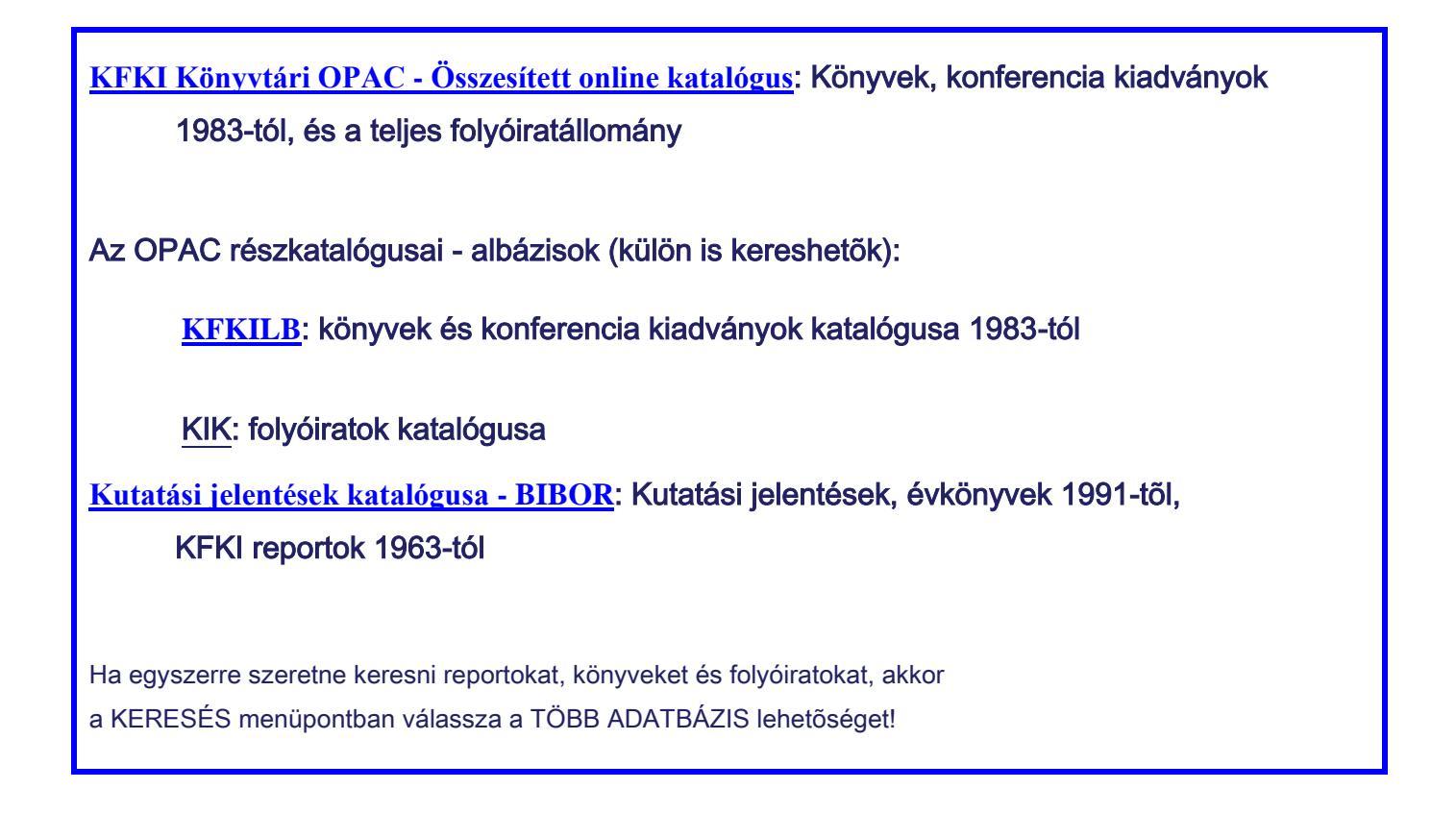

A **BEÁLLÍTÁSOK** alatt meghatározhatjuk, hogy a találatokat milyen formában jelenítse meg a rendszer a képernyőn és a gép párbeszédnyelvét (angol – magyar).

# **KERESÉS - BÖNGÉSZÉS**

Ha a főmenüben **KERESÉS** gombra kattintunk láthatjuk, hogy többféle keresési mód áll rendelkezésünkre. Választhatjuk az **Egyszerű keresést**, a **Több-mezős keresést**, viszonylag szabadon megfogalmazhatjuk a keresőkérdésünket a **Haladó keresés** és a **CCL keresés** segítségével, de kereshetünk **több adatbázisban is egyszerre**.

Egy keresőkifejezésen belül egyszer lehetőségünk van csonkolni jobbról, balról, illetve középen is a \* és a ? segítségével, ha bizonytalanok vagyunk az írásmódban, vagy nem tudjuk a pontos kifejezést.

A keresés és böngészés során a kiválasztott és megtekintett rekordokat tároltathatjuk az e-polcunkon, menthetjük a PC-re, elküldhetjük e-mailben, illetve a rendszerben elérhető más adatbázisokban is lekereshetjük.

#### Egyszerű keresés

Kereshetünk az összes mezőben egyszerre, illetve a legördíthető menü segítségével meghatározott mezőben:

| В                                                                                                    | ejelentkezés vége<br>Böngész   <u>Keres</u>                                                                                     | <u>Beállítások</u><br>  <u>Találatok</u> | KFKI - TELJES<br>  <u>Adatbázisok</u><br>  <u>Korábbi keresések</u> | <u>Visszajelzés</u>  <br>  <u>Saját e-polc</u> | <u>Language/Nyelv</u>   <u>Súgó</u><br><u>KFKI Könyvtár</u> |
|----------------------------------------------------------------------------------------------------|----------------------------------------------------------------------------------------------------|------------------------------------------|---------------------------------------------------------------------|------------------------------------------------|-------------------------------------------------------------|
|                                                                                                    | Keresés                                                                                                    | Több-mezős keresés                       | Keresés több adatbázisban                                           | Összetett keresés   CCL                        |                                                             |
| Keresés                                                                                                    |                                                                                                    |                                          |                                                                     |                                                |                                                             |
| Irja be a kereső szót/sza<br>Mező a kereséshez<br>Szavak egymás mellett?<br>Mehet Töröl<br>Szűrés beállításai: | vakat zimanyi<br>Barmelyik mez<br>Cim, Sorozat, Kr<br>Szerző, Testüle<br>Tárgyi mezők<br>Kiadó<br>Report jelzet<br>Baktári szám | ið Monterencia<br>t                      |                                                                     |                                                |                                                             |
| Nyelv: összes                                                                                                  | ✓ Évtől:                                                                                                    |                                          | Évig:                                                               | yyyy (Amennyiben ne<br>kérjük hasznaljon "?"-  | im ad meg tartományt<br>t                                   |

Valamennyi keresési lehetőségnél meghatározhatjuk a keresett dokumentum nyelvét és a kiadás évét:

| Bej                                    | elentkezés vége<br>öngész   <u>Keres</u> | <u>Beállítások</u><br>  <u>Találatok</u> |   | KFKI - TELJES<br><u>Adatbázisok</u><br><u>Korábbi keresések</u> | <u>V</u> i | <u>sszajelzés</u>  <br>aját e-polc      | <u>Language/Nyelv</u><br><u>KFKI Könyvtár</u> | ے<br>۱ <u>Súgó</u> |
|----------------------------------------|------------------------------------------|------------------------------------------|---|-----------------------------------------------------------------|------------|-----------------------------------------|-----------------------------------------------|--------------------|
|                                        | Keresés                                  | Több-mezős keresés                       | T | Keresés több adatbázisban                                       | Összet     | ett keresés   CC                        | :L                                            |                    |
| Keresés                                |                                          |                                          |   |                                                                 |            |                                         |                                               |                    |
| lrja be a kereső szót/szav             | akat                                     |                                          |   |                                                                 |            |                                         |                                               |                    |
| Mező a kereséshez                      | Bármelyik mez                            | õ 💙                                      |   |                                                                 |            |                                         |                                               |                    |
| Szavak egymás mellett?                 | ⊙ Nem ⊖ I                                | gen                                      |   |                                                                 |            |                                         |                                               |                    |
| Mehet Töröl                            |                                          |                                          |   |                                                                 |            |                                         |                                               |                    |
| Szűrés beállításai:<br>Nyelv: összes 💌 | Évtől:                                   |                                          |   | Évig:                                                           |            | yyyy (Amennyiben<br>kérjük hasznaljon ‴ | nem ad meg tartományt<br>?~-t                 |                    |

A keresés során, ha egy-egy karaktert elgépelünk, a rendszer felajánlja a lehetséges helyes kifejezést:

|                          | Bejelentkezés vége<br>Böngész   Keres |      | <u>Beállítások</u><br><u>Találatok</u> |        | KFKI - FOLYÓIRATOK<br><u>Adatbázisok</u><br><u>Korábbi keresések</u> | <u>Visszajelzés</u><br>  <u>Saját e-polo</u> | 2 | <u>Language/Nyelv</u><br><u>KFKI Könyvtár</u> | <u>Súgó</u> |
|--------------------------|---------------------------------------|------|----------------------------------------|--------|----------------------------------------------------------------------|----------------------------------------------|---|-----------------------------------------------|-------------|
| Keresése eredmér         | nytelen volt                          |      |                                        |        |                                                                      |                                              |   |                                               |             |
| lrja be a kereső szot/s  | zavakat nucelar physics               | )    |                                        |        |                                                                      |                                              |   |                                               |             |
| Mező a kereséshez        | Barmelyik mező                        | *    |                                        |        |                                                                      |                                              |   | Mehet Torol                                   |             |
| Szavak egymás mellet     | tt? ⊙ Nem ⊖ Ige                       | n    |                                        |        |                                                                      |                                              |   |                                               |             |
| Erre gondolt? nuclear ph | <u>ysics</u>                          |      |                                        |        |                                                                      |                                              |   |                                               |             |
| Rekordok száma           |                                       | Perm | utálás kérése                          | (szava | k nem egymás mellett)                                                |                                              |   |                                               |             |
| 0                        | Szavak= nucelar                       |      |                                        |        |                                                                      |                                              |   |                                               |             |
| 174                      | Szavak= physics                       |      |                                        |        |                                                                      |                                              |   |                                               |             |
|                          |                                       |      |                                        |        | © 2004 Ex Libris                                                     |                                              |   |                                               |             |

Ha a több-mezős keresést választjuk, az alábbi mezőkben kereshetünk egyszerre:

| Be                     | ejelentkezés vége<br>Böngész   <u>Keres</u> | <u>Beállítások</u><br>  <u>Találatok</u> | KFKI - TELJES<br>  <u>Adatbázisok</u><br>  <u>Korábbi keresések</u> | <u>Visszajelzés</u><br>  <u>Saját e-polc</u> | Language/Nyelv<br>  KFKI Kön | <u>Súgó</u><br>yvtár_ |
|------------------------|---------------------------------------------|------------------------------------------|---------------------------------------------------------------------|----------------------------------------------|------------------------------|-----------------------|
|                        | Keresés                                     | Több-mezős keresés                       | Keresés több adatbázisban                                           | Összetett keresés                            | CCL                          |                       |
| Több-mezős keresé      | s                                           |                                          |                                                                     |                                              |                              |                       |
| Szerző, testület       |                                             |                                          |                                                                     |                                              |                              |                       |
| Tárgyszó               |                                             |                                          |                                                                     |                                              |                              |                       |
| Cím                    |                                             |                                          |                                                                     |                                              |                              |                       |
| Év                     |                                             |                                          |                                                                     |                                              |                              |                       |
| Szavak egymás mellett? | •                                           | ⊙Nem ◯lgen                               |                                                                     |                                              |                              |                       |
| Adatbázis              |                                             | KFKI-Teljes 🖌                            |                                                                     |                                              |                              |                       |
| Mehet Töröl            |                                             |                                          |                                                                     |                                              |                              | =                     |

Az Összetett keresésnél a felhasználó választhatja ki, mely mezőkben akar keresni, a CCL keresésnél pedig CCL kódok és a Boole algebra operátorait használva fogalmazhatja meg a keresőkérdét. Ez utóbbihoz segítséget nyújt a főmenűből elérhető SÚGÓ.

#### Keresés több adatbázisban egyszerre

Az Aleph rendszer lehetőséget ad arra, hogy egyszerre több adatbázisában hajtsuk végre a keresést. Ilyenkor a saját részadatbázisainkban és más könyvtárak egyesített teljes adatbázisában fut le a keresés.

| Bejelentke<br>Böngész    | ezés vége<br>  <u>Keres</u> | <u>Beállítások</u><br>  <u>Találatok</u> | 1 | KFKI - TELJES<br><u>Adatbázisok</u><br>Korábbi keresések |     | <u>Visszajelzés</u><br><u>Saját e-polc</u> |     | <u>Language/Nyelv</u><br><u>KFKI Könyvtár</u> | <u>Súgó</u> | ^ |
|--------------------------|-----------------------------|------------------------------------------|---|----------------------------------------------------------|-----|--------------------------------------------|-----|-----------------------------------------------|-------------|---|
|                          | Keresés                     | Több-mezős keresés                       | Т | Keresés több adatbázisban                                | 1.0 | Összetett keresés                          | CCL |                                               |             |   |
| Keresés több adatbázisba | in                          |                                          |   |                                                          |     |                                            |     |                                               |             |   |
| lrja be a kereső szót    |                             |                                          |   |                                                          |     |                                            |     |                                               |             |   |
| Mező a kereséshez        | Bármelyik mező              | i 🗸                                      |   |                                                          |     |                                            |     |                                               |             |   |
| Szavak egymás mellett?   | Nem O Ig                    | jen                                      |   |                                                          |     |                                            |     |                                               |             |   |
| Válasszon adatbázist:    |                             |                                          |   |                                                          |     |                                            |     |                                               |             |   |
|                          | 🗆 KFKI - Telj               | es                                       |   |                                                          | Kö  | nyv                                        |     |                                               |             |   |
|                          | Folyóirat                   |                                          |   |                                                          | Rep | oort                                       |     |                                               |             |   |
|                          | OSZK                        |                                          |   |                                                          | MO  | KKA                                        |     |                                               |             |   |
|                          | ПМТА                        |                                          |   |                                                          | BM  | E-OMIKK                                    |     |                                               |             | = |
| Mehet Töröl              |                             |                                          |   |                                                          |     |                                            |     |                                               |             |   |

A **BÖNGÉSZÉS** segítségével a különböző keresőlistákban lapozhatunk előre – hátra az általunk meghatározott betűtől, szótól kezdődően. A kiválasztott kifejezésre kattintva megjeleníthető(ek) a hozzá tartozó dokumentumok.

|                                             | <u>Bejelentkezés vége</u><br>Böngész   <u>Keres</u>                                      | <u>Beállítások</u><br>  <u>Találatok</u> |   | KFKI - TELJES<br><u>Adatbázisok</u><br><u>Korábbi keresések</u> |  | <u>Visszajelzés</u><br><u>Saját e-polc</u> |  | Language/Nyelv<br><u>KFKI Könyvtár</u> | <u>Súgó</u> | < |
|---------------------------------------------|------------------------------------------------------------------------------------------|------------------------------------------|---|-----------------------------------------------------------------|--|--------------------------------------------|--|----------------------------------------|-------------|---|
| KFKI - TELJES - I<br>Írja be a szót vagy ki | Betûrendes lista bör<br>ifejezést:                                                       | ıgészése                                 |   |                                                                 |  |                                            |  |                                        |             |   |
| Válasszon böngész<br>Mehet Töröl            | ő listát: Cím<br>Cím<br>Szerző                                                           |                                          |   |                                                                 |  |                                            |  |                                        |             |   |
|                                             | Konterencia<br>Sorozat<br>Testület<br>Kiadó<br>Report jelzet<br>Tárgyszó<br>Raktári szám |                                          | ۵ | 0 2004 Ex Libris                                                |  |                                            |  |                                        |             |   |

A **TALÁLAT** menüpontra kattintva az utolsó keresés találati halmaza kerül képernyőre rövid formátumban. Ha többet szeretnénk tudni az egyes rekordokról, megtekinthetjük azokat bővebben is a tétel előtti sorszámra kattintva, vagy több tételt a sorszám utáni négyzetben kijelölve, vagy akár a lista tetején lehetőség van a "mind választ" gombra kattintva az összes találatot megnézni.

- a katalógusforma a hagyományos könyvtári katalógusokban megszokott sorrendben tartalmazza az adatokat
- a teljes forma már többet ad, néhány mező tartalma aláhúzottan szerepel, ha ezekre kattintunk, eljuthatunk az adott mező böngészőlistájába, illetve az adatbázis összes ilyen kifejezését lekereshetjük.

A **GoogleBooks** is elérhető az Online katalógusunkból, a jobb oldalon a megtalált könyv borítójára kattintva eljuthatunk a könyv egyes részleteihez, esetleg a teljes tartalmát olvashatjuk. A GoogleBooks-ról részletesebben <u>itt</u> olvashat.

|                   |                                                                                                    |                               | KFKI - TELJES                     |          |                       |                 | <u>^</u>           |
|-------------------|----------------------------------------------------------------------------------------------------|-------------------------------|-----------------------------------|----------|-----------------------|-----------------|--------------------|
| ALEPH             | Bejelentkezés vége                                                                                      | Beállítások                   | Adatbázisok                       | 1        | <u>Visszajelzés</u>   | Language/Nyelv  | <u>Súgó</u>        |
|                   | Böngész   Keres                                                                                         | Találatok                     | Korábbi keresések                 |          | Saját e-polc          | KFKI Könyvtár   |                    |
|                   |                                                                                                    |                               |                                   |          |                       |                 |                    |
|                   | Engloom                                                                                                 | and I                         | Máshal koros                      |          | Mont/E mailbon alküld |                 | O S-F-X            |
|                   | E-poicoini                                                                                              | 102 au                        | Mashor keres                      |          | Menore-manben erkuru  |                 | 0017               |
| Rekord teljes me  | egjelenítése                                                                                            |                               |                                   |          |                       |                 | $\frown$           |
| Válasszon formátu | mot: Standard formátum Katalóguskárt                                                                    | ya Idézés Névjelzések MAR     | C jelzések                        |          |                       |                 |                    |
| 1 rekord a 40-ból |                                                                                                    |                               |                                   |          |                       | Previous Record | Következő rekord 🕨 |
|                   |                                                                                                    |                               |                                   |          |                       |                 |                    |
|                   |                                                                                                    |                               |                                   |          |                       |                 | Surdamental of Sta |
|                   |                                                                                                    |                               |                                   |          |                       |                 |                    |
|                   |                                                                                                    |                               |                                   |          |                       |                 | 1                  |
|                   |                                                                                                    |                               |                                   |          |                       |                 | /                  |
|                   |                                                                                                    |                               |                                   |          |                       |                 | GoogleBooks        |
| Példányok         | KFK Könyvtár                                                                                            |                               |                                   |          |                       |                 |                    |
|                   |                                                                                                    |                               |                                   |          |                       |                 |                    |
| Szerző            | Sólyom, Jenő                                                                                            |                               |                                   |          |                       |                 |                    |
| Cím               | Eundamentals of the physics of the physics of the physics of the physics of the physics of the physics. | f solids / Jenő <b>Sólyom</b> |                                   |          |                       |                 |                    |
| Egys. cím         | A modern szilárdtestfizika alap                                                                         | ai                            |                                   |          |                       |                 |                    |
| Imp.              | Berlin [etc.] : Springer                                                                                |                               |                                   |          |                       |                 |                    |
| Dok.tip.          | k                                                                                                    |                               |                                   |          |                       |                 |                    |
| ISBN              | 978-3-540-72599-2                                                                                       |                               |                                   |          |                       |                 |                    |
| o                 | 978-3-540-85315-2                                                                                       |                               |                                   |          |                       |                 |                    |
| Szakj.            | ● <u>F7000</u>                                                                                          | 0007 VIV 005 D'LL 6           |                                   |          |                       |                 |                    |
| Notet             | 1.vol., Structure and dynamics                                                                          | 2007 XIX, 695 p Bibl.: fe     | jezetenkent es p. 6/7-678.        | C17 C10  |                       |                 |                    |
|                   | 2.vol., Electronic properties 200                                                                       | лэ ллі, ю4ю р Вірі.: тејеzi   | etenkent, a labjegyzetben es p. l | 017-019. |                       |                 |                    |
| Törzssz-BK        | 000065096                                                                                               |                               |                                   |          |                       |                 |                    |
| Báziskód          | 11                                                                                                    |                               |                                   |          |                       |                 |                    |
|                   |                                                                                                    |                               |                                   |          |                       |                 |                    |
| Válasszon formátu | mot: Teljes formátum Katalóguskártya I                                                                  | dézet Mezőneves HUNMAR        | <u>c</u>                          |          |                       |                 |                    |
|                   |                                                                                                    |                               |                                   |          |                       |                 |                    |
|                   |                                                                                                    |                               |                                   |          |                       | Previous Record | Következő rekord 🕨 |
|                   |                                                                                                    |                               |                                   |          |                       |                 | ×                  |

**Találati halmazainkat**, az utolsót, vagy a **korábbi keresések** közül kiválasztva bármelyiket további műveleteknek vethetjük alá, melyekkel szűkíthetjük, bővíthetjük, csoportosíthatjuk az addig kapott rekordjainkat:

Választott rekordok: Választottak megnézése | Ment/Elküld e-mail-ben | Kisebb halmaz létrehozása Teljes halmaz:Mindent választ | Választás visszavonása | Rangsorolás | Finomítás | Saját e-polcra teszi | Szűrés

#### Példányok

| ALEPH              | Bejelentkezés vége                | Beállítások                            | <u>Adatbázisok</u> | <u>Visszajelzés</u> | 1           | Language/Nyelv | <u>Súgó</u>        |
|--------------------|-----------------------------------|----------------------------------------|--------------------|---------------------|-------------|----------------|--------------------|
|                    | Böngész   Keres                   | <u>Találatok</u>                       | Korábbi keresések  | Saját e-polc        |             | KFKI Könyvtár  |                    |
|                    |                                   |                                        |                    |                     |             |                |                    |
|                    |                                   |                                        |                    |                     |             |                |                    |
|                    | E-pol                             | comhoz ad                              | Máshol keres       | Ment/E-mai          | iben elküld |                | 6 S·F·X            |
| Rekord teljes m    | negjelenítése                     |                                        |                    |                     |             |                |                    |
| Válasszon formát   | umot: Standard formátum Katalógu  | skártya Idézés Névjelzések MARC        | jelzések           |                     |             |                |                    |
| 3 rekord a 11-ból  |                                   |                                        |                    |                     |             | Előző rekord   | Következő rekord 🕨 |
| Példányok          | KFK Könyvtár                      |                                        |                    |                     |             |                |                    |
|                    |                                   |                                        |                    |                     |             |                |                    |
| Szerző             | Simonyi, Károly                   |                                        |                    |                     |             |                |                    |
| Cím                | A fizika kultúrtörténete : A      | <u>kezdetektől 1990-ig / Simonyi K</u> | ároly              |                     |             |                |                    |
| Kiadás             | 4.átd.kiad                        |                                        |                    |                     |             |                |                    |
| Imp.               | Bp. : Akad.K., 1998               |                                        |                    |                     |             |                |                    |
| Terj.              | 582 p.                            |                                        |                    |                     |             |                |                    |
| Bibl.              | p. 549-554.                       |                                        |                    |                     |             |                |                    |
| Dok.tip.           | k                                 |                                        |                    |                     |             |                |                    |
| ISBN               | 963-05-7651-2                     |                                        |                    |                     |             |                |                    |
| Szakj.             | F0130E                            |                                        |                    |                     |             |                |                    |
|                    | F0160                             |                                        |                    |                     |             |                |                    |
|                    | <b>●</b> <u>F0165</u>             |                                        |                    |                     |             |                |                    |
|                    | ● <u>F0170</u>                    |                                        |                    |                     |             |                |                    |
|                    | ● <u>F0175</u>                    |                                        |                    |                     |             |                |                    |
| Törzeez BK         | 000047999                         |                                        |                    |                     |             |                |                    |
| Ráziekód           | 11                                |                                        |                    |                     |             |                |                    |
| Daziskou           |                                   |                                        |                    |                     |             |                |                    |
| Válasszon formát   | umot: Tolios formátum Katolásvoká | intua Idázat Mazőnovas HLINMAD/        | <u>_</u>           |                     |             |                |                    |
| valass2011101111dt | unior. reges formatum Kataloguska | intya mezer mezoneves monimarci        | <u> </u>           |                     |             |                |                    |
|                    |                                   |                                        |                    |                     |             | Előző rekord   | Következő rekord 🏲 |
|                    |                                   |                                        |                    |                     |             | - LIOZO TEKOTO | Kovetkezo rekord   |

| ALEPH           | <u>Bejele</u>             | ntkezés vége            | 1           | <u>Beállítások</u> | 1       | Adatbázisok                  | 1         | <u>Visszajelzés</u> | 1       | Language/Nyelv | <u>Súgó</u> |
|-----------------|---------------------------|-------------------------|-------------|--------------------|---------|------------------------------|-----------|---------------------|---------|----------------|-------------|
|                 | <u>Böng</u>               | <u>jész   Keres</u>     |             | Találatok          | 1       | Korábbi keresések            |           | Saját e-polc        | 1       | KFKI Könyvtár  |             |
|                 |                           |                         |             |                    |         |                              |           |                     |         |                |             |
|                 |                           |                         |             |                    |         |                              |           |                     |         |                |             |
| KFKI - I        | CÔNYVEK - Péld            | lányok                  |             |                    |         |                              |           |                     |         |                | Vissza      |
| A fizika kult   | úrtörténete : A kezdetekt | től 1990-ig / Simonvi k | (ároly - Bn | · Akad K 1998      | - 582 n |                              |           |                     |         |                |             |
| / Then the real |                           | ion root ig r cimenyr i | caroly. Dp. |                    | 002 p   |                              |           |                     |         |                |             |
|                 |                           |                         |             |                    |         |                              |           |                     |         |                |             |
| Kattintsor      | i a hivatkozásra ("kér    | és" vagy "fénymás       | solás"), ha | előjegyzési va     | gy fény | másolási kérést szeretne te  | nni egy p | éldányra.           |         |                |             |
| Kattintsor      | i egy aláhúzott lejárat   | i dátumra, ha részl     | eteket sze  | eretne megteki     | nteni a | példányt kölcsönző személy   | rõl.      |                     |         |                |             |
|                 |                           |                         |             |                    |         |                              |           |                     |         |                |             |
| Válasszo        | on évet Összes 💌 Va       | álasszon kötetet        | Összes 💙    | Válasszon a        | lköny   | vtárat 🛛 KFK Könyvtár 🚩 🔲 Kö | olcsönzö  | ött példányok e     | Irejtés | Mehet          |             |
|                 |                           |                         |             |                    |         |                              |           |                     |         |                |             |
|                 |                           |                         |             |                    |         |                              |           |                     |         |                |             |
|                 |                           |                         |             |                    |         |                              |           |                     |         |                |             |
| L               | eiras Peldanystatu        | s Lejarat datuma        | Alkonyv     | tar Gyujtemer      | iy Ker  | esek szama Vonalkod OP       | AC meg    | legyzes             |         |                |             |
| bővebben        | Nem kölcs                 | Polcon                  | KFK Könyv   | tár Olvasóterem    |         | 78.849                       |           |                     |         |                |             |
|                 |                           |                         |             |                    |         |                              |           |                     |         |                |             |
|                 |                           |                         |             |                    |         |                              |           |                     |         |                |             |
|                 |                           |                         |             |                    |         | © 2004 Ex Libris             |           |                     |         |                |             |
|                 |                           |                         |             |                    |         |                              |           |                     |         |                |             |
|                 |                           |                         |             |                    |         |                              |           |                     |         |                |             |
|                 |                           |                         |             |                    |         |                              |           |                     |         |                |             |

A kölcsönzési modul sincs még használatban, tehát ha a példányadatokra kattintunk, csak az olvasótermi példány információ érvényes egyelőre. A *lejárat dátuma* oszlopban lévő "polcon" megjelölés nem minden esetben igaz.

## Folyóiratok

A KIK folyóirat-adatbázisban a KFKI Könyvtár teljes folyóiratállománya megtalálható. Az egyes leírásoknál követhető a folyóirat változása (előzmény, folytatás), illetve feltüntettük, hogy teljes szöveggel online elérhető-e a folyóirat.

|                     |                                       |                       | KFKI - F                | OLYÓIRAT        | OK           |                     |                |
|---------------------|---------------------------------------|-----------------------|-------------------------|-----------------|--------------|---------------------|----------------|
| ALEPH               | Bejelentkezés vége                    | <u>Beállítások</u>    | Adatba                  | <u>izisok</u>   | 1            | <u>Visszajelzés</u> | 1              |
|                     | <u>Böngész   Keres</u>                | <u>Találatok</u>      | <u>Korábbi k</u>        | <u>eresések</u> | 1            | Saját e-polc        |                |
|                     |                                       |                       |                         |                 |              |                     |                |
|                     |                                       |                       |                         |                 |              |                     |                |
|                     | e-polcra                              | Kosárba               | Hasonlót keres          |                 | Megőriz/e-ma | ul                  | <b>Ø</b> S·F·X |
| -                   |                                       |                       |                         |                 |              |                     |                |
| Rekord teljes neze  | ete                                   |                       |                         |                 |              |                     |                |
| Válasszon formátum  | at: Taliaa Kataláguakártva klázat Maz |                       |                         |                 |              |                     |                |
| valasszon formatume | C. Teijes Kataloguskartya idezet Mez  | OTTEVES HONWARC       |                         |                 |              |                     |                |
| Peldanyok           | KFK Könyvtár                          |                       |                         |                 |              |                     |                |
|                     |                                       |                       |                         |                 |              |                     |                |
| Országkód           | USA                                   |                       |                         |                 |              |                     |                |
| Hivatkozási cím     | Phys.Rev. C.                          |                       |                         |                 |              |                     |                |
| Cím                 | Physical Review. C, Nuclear Pl        | hysics                |                         |                 |              |                     |                |
| Imp.                | Ridge : American Physical Soci        | <u>ety</u>            |                         |                 |              |                     |                |
| Állomány            | Ser.3. 1.1970-75.2007                 |                       |                         |                 |              |                     |                |
| Összefogl. index    | Évenként, majd 1997-től összevon      | va a Phys.Rev.Lett. é | is a Rev.Mod.Phys. inde | xével           |              |                     |                |
| Tárolás             | 1985-től OT-ben                       |                       |                         |                 |              |                     |                |
| ISSN                | 0556-2813                             |                       |                         |                 |              |                     |                |
| Kapcs. dok.         | Teljes szövegű elérés a KFKI fel      | <u>használóknak</u>   |                         |                 | _            |                     |                |
| ÁllományInf         | Hiányos évf.: 75.vol.                 | •                     |                         |                 |              |                     |                |
| Előzm./Folyt.       | Physical Review , C, Nuclear Phy      | sics                  | Közvetlen to            | ovábblé         | ÷- \         |                     |                |
| Előzm./Folyt.       | Physical Review                       |                       | pési lehetős            | ég              | )            |                     |                |
|                     | •                                     |                       |                         | -0              |              |                     |                |
| Törzssz-SE          | 000059007                             |                       |                         |                 |              |                     |                |
| Báziskód            | 33                                    |                       |                         |                 |              |                     |                |
|                     |                                       |                       |                         |                 |              |                     |                |

Válasszon formátumot: Teljes Katalóguskártya Idézet Mezőneves HUNMARC

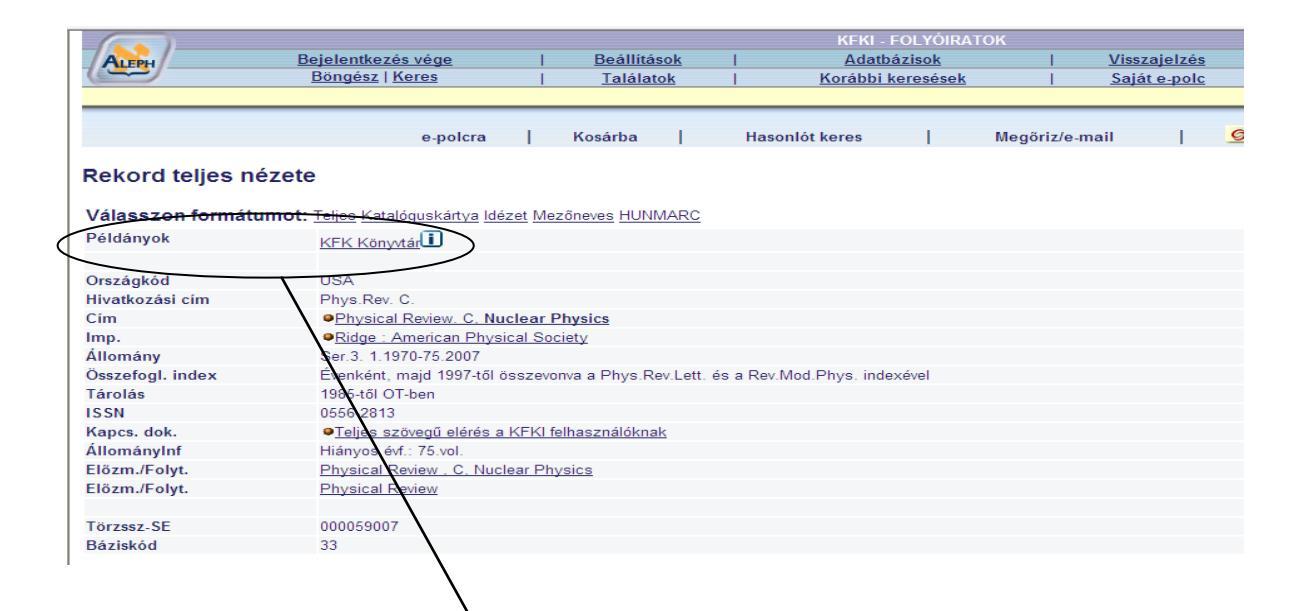

| Physical Review. C, N                                                                                                    | uclear Physics F                                              | Ridge : American Phy                 | sical Society                                                |                                                          |                      |                                     |                              |
|----------------------------------------------------------------------------------------------------|---------------------------------------------------------------|--------------------------------------|--------------------------------------------------------------|----------------------------------------------------------|----------------------|-------------------------------------|------------------------------|
| Kattintson a hivatko                                                                                                    | ozásra ("kérés"                                               | vagy "fénymásolá                     | is"), ha elõje                                               | gyzési vagy                                              | fénymásolási kérés   | t szeretne                          | tenni egy példányra.         |
| Cattintson egy aláh                                                                                                    | úzott lejárati dá                                             | tumra, ha részlete                   | eket szeretne                                                | e megtekinte                                             | ni a példányt kölcsö | nzö szemé                           | elyröl.                      |
| Válasszon évet (                                                                                                    | Válas                                                         | sszon kötetet Ö                      | ezze 🔽 Vál                                                   | asszon alki                                              | invytárat KEK Köny   | utár 🗸 🗔                            | Kölcsönzött néldányok elreit |
|                                                                                                    | 735265 Vulue                                                  |                                      | 55265 · Vu                                                   | 4332011 UN                                               | The reading          |                                     | Noicaonzon perdanyok eneja   |
|                                                                                                    |                                                               |                                      |                                                              |                                                          |                      |                                     |                              |
|                                                                                                    |                                                               |                                      |                                                              |                                                          |                      |                                     |                              |
| Leirás I                                                                                                    | Példánystátus                                                 | Lejárat dátuma                       | Alkönyvtár                                                   | Gyûjtemén                                                | y Kérések száma      | Vonalkód                            | I OPAC megjegyzés            |
| <u>ővebben</u> 75.2007                                                                                                    | lem kölcs                                                     | Polcon                               | KFK Könyvtár                                                 | Olvasóterem                                              |                      | 50 125878                           | Hiány: No.3-6.               |
| <u>ővebben</u> 73-74.2006 M                                                                                                    | lem kölcs                                                     | Polcon                               | KFK Könyvtár                                                 | Olvasóterem                                              | $\sim$               | 50 110165                           |                              |
| <u>ővebben</u> 71-72.2005 I                                                                                                    | lem kölcs                                                     | Polcon                               | KFK Könyvtár                                                 | Olvasóterem                                              |                      | 50-119021                           |                              |
| <u>ővebben</u> 69-70.2004 M                                                                                                    | lem kölcs                                                     | Polcon                               | KFK Könyvtár                                                 | Olvasóterem                                              |                      | 50-210279                           |                              |
| <u>ővebben</u> 67-68.2003 M                                                                                                    | lem kölcs                                                     | Polcon                               | KFK Könyvtár                                                 | Olvasóterem                                              |                      | 50-210125                           |                              |
| <u>ővebben</u> 65-66.2002 M                                                                                                    | lem kölcs                                                     | Polcon                               | KFK Könyvtár                                                 | Olvasóterem                                              |                      | 50-120888                           |                              |
| lővebben 63-64.2001 M                                                                                                    | lem kölcs                                                     | Polcon                               | KFK Könyvtár                                                 | Olvasóterem                                              |                      | 50-120887                           |                              |
| övebben 61-62.2000 N                                                                                                    | lem kölcs                                                     | Polcon                               | KFK Könyvtár                                                 | Olvasóterem                                              |                      | 50-120886                           |                              |
| lővebben 59-60.1999 M                                                                                                    | lem kölcs                                                     | Polcon                               | KFK Könyvtár                                                 | Olvasóterem                                              |                      | 50-120885                           |                              |
| ovebben 57-58.1998 f                                                                                                    | vem kölcs                                                     | Polcon                               | KFK Könyvtar                                                 | Olvasóterem                                              |                      | 50-120884                           |                              |
| ovebben 55-56.1997 f                                                                                                    | vem kölcs                                                     | Polcon                               | KFK Könyvtar                                                 | Olvasoterem                                              |                      | 50-120883                           |                              |
|                                                                                                    | vem kölcs                                                     | Poicon                               | KEK Könyvtár                                                 | Uivasoterem                                              |                      | 50-120882                           | CD-n Is                      |
| pövebben 53-54.1996 M                                                                                                    | vem kölcs                                                     | Poicon                               | KEK Könyvtár                                                 | Olvasoterem                                              |                      | 50-120881                           |                              |
| p <u>övebben</u> 53-54.1996 M<br>p <u>övebben</u> 51-52.1995 M                                                                                                    | 1 1 - 1                                                       | Poicon                               | KEK Könyvtar                                                 | Uivasoterem                                              |                      | 50-120880                           |                              |
| bövebben 53-54.1996 M<br>pövebben 51-52.1995 M<br>pövebben 49-50.1994 M                                                                                                    | Vem kölcs                                                     | D                                    | DOTION AND AND                                               |                                                          |                      | 50-1208/9                           |                              |
| <u>sövebben</u> 53-54.1996  <br><u>sövebben</u> 51-52.1995  <br><u>sövebben</u> 49-50.1994  <br><u>övebben</u> 47-48.1993  <br>45.40.4000                                                                                                | Vem kölcs<br>Vem kölcs                                        | Polcon                               | KFK Könyvtár                                                 | Olvasóterem                                              |                      | 50 400070                           |                              |
| iövebben 53-54.1996 /<br>iövebben 51-52.1995 /<br>iövebben 49-50.1994 /<br>iövebben 47-48.1993 /<br>iövebben 45-46.1992 /                                                                                                    | Vem kölcs<br>Vem kölcs<br>Vem kölcs                           | Polcon<br>Polcon                     | KFK Könyvtár<br>KFK Könyvtár                                 | Olvasóterem<br>Olvasóterem                               |                      | 50-120878                           |                              |
| <u>sövebben</u> 53-54.1996 /<br><u>sövebben</u> 51-52.1995 /<br><u>sövebben</u> 49-50.1994 /<br><u>sövebben</u> 47-48.1993 /<br><u>sövebben</u> 45-46.1992 /<br><u>sövebben</u> 43-44.1991 /<br><u>sövebben</u> 43-44.1991 /             | Vem kölcs<br>Vem kölcs<br>Vem kölcs<br>Vem kölcs              | Polcon<br>Polcon<br>Polcon           | KFK Könyvtár<br>KFK Könyvtár<br>KFK Könyvtár                 | Olvasóterem<br>Olvasóterem<br>Olvasóterem                |                      | 50-120878<br>50-120877              |                              |
| bövebben 53-54. 1996 /<br>bövebben 51-52. 1995 /<br>bövebben 49-50. 1994 /<br>bövebben 47-48. 1993 /<br><u>zövebben</u> 45-46. 1992 /<br><u>zövebben</u> 43-44. 1991 /<br><u>zövebben</u> 41-42. 1991 /<br><u>zövebben</u> 41-42. 1990 / | Vem kölcs<br>Vem kölcs<br>Vem kölcs<br>Vem kölcs<br>Vem kölcs | Polcon<br>Polcon<br>Polcon<br>Polcon | KFK Könyvtár<br>KFK Könyvtár<br>KFK Könyvtár<br>KFK Könyvtár | Olvasóterem<br>Olvasóterem<br>Olvasóterem<br>Olvasóterem |                      | 50-120878<br>50-120877<br>50-120876 |                              |

A kölcsönzési modul sincs még használatban, tehát ha a példányadatokra kattintunk, csak az olvasótermi példány információ érvényes egyelőre. A *lejárat dátuma* oszlopban lévő "polcon" megjelölés nem minden esetben igaz.

## Kérdezzen

Amennyiben a katalógus használatával kapcsolatban további kérdéseik, észrevételeik, javaslataik vannak, a könyvtár munkatársai készséggel állnak rendelkezésükre. Használják a főmenüben a **VISSZAJELZÉS** gombot, de írhatnak a <u>kolcs@mail.kfki.hu</u> címre. Szívesen adunk felvilágosítást telefonon is (pl. hogy egy adott könyv kölcsön van-e), számunk: 392-2583 vagy 14-04.